## <u>การแก้ไขรายละเอียดการเติมเชื้อเพลิง</u>

1.Login เข้าใช้งานโปรแกรม Prosoft GPS Web Application

2.เลือก Preventive > เดิมเชื้อเพลิง > เลือกเลขที่เอกสารที่ต้องการแก้ไขข้อมูล > Edit

| 🏥 Tracking 👔 Analysis 🗈                      | Shipment 🔡 Roate 🧭 Pr          | reventive 🔀 Setup | 🔒 Administrat | or 🔋 🔒 Mobile R | ealTime 📲 Log out   | admin : บริษัท โปรร | <b>វอฟท์ คอมเทค </b> จำกัด |
|----------------------------------------------|--------------------------------|-------------------|---------------|-----------------|---------------------|---------------------|----------------------------|
| Preventive                                   | R R New Edit                   | Delete            |               |                 |                     |                     |                            |
| ภาษีรถยนต์                                   |                                | butte             |               |                 |                     |                     |                            |
| ประกันภัย                                    | Look For : <mark>ไ</mark> งหมด | •                 |               | Find            |                     | View : All          | •                          |
| พรบ                                          | Date Option :                  |                   | •             |                 |                     | Records per         | page : 10 🔻                |
| เติมเชื้อเหลิง                               |                                |                   |               |                 |                     |                     |                            |
| กำหนดการปารุงรักษา                           | 🔲 เลขทีเอกสาร                  | วันที่เอกสาร      | รหัสรถ        | ทะเบียนรถ       | ស្វ័លើររ            | I                   | จำนวนเงิน                  |
| บันทึกอุบัติเหตุ                             | A 121016-003                   | 05/09/2555        | พอ-6373       | พอ-6373         | นาย นภดล บัวจันทร์  |                     | 7,499.46                   |
| แจ้งช่อม                                     | AF121016-002                   | 17/09/2555        | ณย-9524       | ณย-9524         | คุณ วรพจน์ พัฒนาสูน |                     | 1,599.97                   |
| Preventive Report                            | AF121016-001                   | 14/09/2555        | ณย-9524       | ณย-9524         | นาย ทดสอบ รักราม    |                     | 6,649.40                   |
| รายงานการเติมเชื้อเพลิง                      | AF120917-004                   | 17/09/2555        | พอ-6373       | พอ-6373         | นาย นภดล บัวจันทร์  |                     | 2,000.00                   |
| รายงานกำหนดการปารุงรักษา<br>รายงานอุบัติเหตุ | H < หน้า 1 / 1 (4 ร            | รายการ) 🕨 📕       |               |                 |                     |                     |                            |

## 3.แก้ไขข้อมูลในส่วน **General**

| General           |              |       |                        |           |              | <u> </u> |
|-------------------|--------------|-------|------------------------|-----------|--------------|----------|
| เลขทีเอกสาร       | AF120917-004 | ••• x | วันที่เอกสาร           | 17/09     | /2555        |          |
| รหัสรถ            | พอ-6373      | ··· x | พอ-6373                |           |              |          |
| ผู้เติม           | 42-008       | ··· x | นาย นภดล บัวจันทร์     |           |              |          |
| ผู้บันทึก         | 48-269       | ··· x | นางสาว อรวรรณ ปัตถาทุม |           |              |          |
| รายละเอียด        |              |       |                        |           |              |          |
|                   |              |       |                        |           |              |          |
|                   |              |       |                        |           |              |          |
|                   |              |       |                        |           |              |          |
|                   |              |       |                        |           |              |          |
|                   |              |       |                        |           |              |          |
| รายละเอียดการเติม |              |       |                        |           |              | <u>^</u> |
| วันที่ - เวลา     | รหัสน้ำมัน   | จำนวน | ราคาต่อหน่วย           | สำนวนเงิน | แก้ไข        | ลบ       |
| 19/09/2555 08:30  | เบนชิน       | 46.03 | 43.45                  | 2,000.00  | 2            | ×        |
|                   |              |       |                        |           |              | เพิ่ม    |
|                   |              |       |                        |           |              |          |
|                   |              |       |                        |           | รวมจำนวน     | 46.03    |
|                   |              |       |                        |           | รวมจำนวนเงิน | 2,000.00 |

## หรือแก้ไขข้อมูลในส่วน **รายละเอียดการเดิม** > **แก้ไข**

| รายละเอียดการเดิม |            |       |              |           |              | <u> </u> |
|-------------------|------------|-------|--------------|-----------|--------------|----------|
| วันที่ - เวลา     | รหัสน้ำมัน | จำนวน | ราคาต่อหน่วย | สำนวนเงิน | แก้ไข        | ลบ       |
| 19/09/2555 08:30  | เบนซิน     | 46.03 | 43.45        | 2,000.00  | 2            | ×        |
|                   |            |       |              |           | แก้ไข        | เพิ่ม    |
|                   |            |       |              |           |              |          |
|                   |            |       |              |           | รวมสำนวน     | 46.03    |
|                   |            |       |              |           | รวมสำนวนเงิน | 2,000.00 |

## 4.ทำการแก้ไขข้อมูลที่ต้องการ > กดปุ่ม **ตกลง** เพื่อบันทึก

| รายละเอียดการ    | ະເທີນ       |            |              |              |            |                | <u>^</u> |  |
|------------------|-------------|------------|--------------|--------------|------------|----------------|----------|--|
| วันที่เติมน้ำมัน |             | 19/09/2555 | 08:30        |              |            |                |          |  |
| รหัสน้ำมัน       | เบนชิน      | l          | ••• x        | ภาคาต่อหน่วย |            | 43.45 บาท/ลิตร |          |  |
| จำนวน            |             |            | 46.03 ลิตร ร | จำนวนเงิน    | ~          | 2,000.00 บาท   |          |  |
|                  | ตกลง ยกเลิก |            |              |              |            |                |          |  |
| วันที่ - เวล     | n           | รหัสน้ำมัน | จำนวน        | ราคาต่อหน่วย | สำนวนเงิน  | แก้ไข          | ลบ       |  |
| 19/09/2555 08:   | 30          | เบนชิน     | 46.03        | 43.4         | 5 2,000.00 | 2              | ×        |  |
|                  |             |            |              |              |            |                |          |  |
|                  |             |            |              |              |            | รวมจำนวน       | 46.03    |  |
|                  |             |            |              |              |            | รวมสำนวนเงิน   | 2,000.00 |  |

6.แล้วทำการกดปุ่ม **Save** เพื่อบันทึกเอกสารการเติมเชื้อเพลิงที่แก้ไขอีกครั้ง